## **Unterricht zu Hause**

Kurs: 9er <u>Fach:</u> Physik

Arbeitsanweisung: Folge Schritt für Schritt den unten aufgeführten Punkten!

1. Öffne die Website <u>www.learnattack.de</u> !

Sobald du angemeldet bist, wähle auf der Startseite oben den Reiter Fächerangebot und dann das Symbol für das Fach Physik!

- 2. Wähle im Menu links das Thema Optik und danach den Unterpunkt Strahlenoptik!
- **3.** Es erscheinen nun drei Themenfelder mit den Titeln **"Lichtbrechung"**, **"Reflexion"** und **"Optische Linsen"**

Bearbeite nun das Themenfeld "Optische Linsen" wie folgt:

3.1 Bewege den Cursor über das Themenfeld und öffne es mit einem Klick auf "Jetzt lernen"!

3.2 **Öffne** nun mit einem Klick nacheinander **einzeln** die links im Menu von oben nach unten aufgelisteten Punkte!

Zuerst **schaust** du ein kurzes **Video**, dann **bearbeitest** du drei **Übungen** mit unterschiedlichen Schwierigkeitsgraden!

4. Wähle nun im Fach Biologie den Unterpunkt Körper des Menschen und den nächsten Unterpunkt Funktionen des Körpers → Sinne und Signale. Es erscheinen nun drei Themenfelder. Verfahre mit dem Themenfeld Sehen wie oben erläutert!

(<u>Hinweis:</u> Hast du in einer Übung einen Fehler gemacht? Macht nichts! Wiederhole die Übung einfach, bis du keine Fehler mehr machst. Wenn nötig schau das Video nochmal! Versuche es, ohne in den Lösungen nachzuschauen ()

Viel Spaß beim Lernen zu Hause!!